## add4sys

"관리" -> "역할 및 기능추가"를 클릭합니다.

| 2                                                                                                    | 서버 관리자 – 🗖                                                                                                    | x        |
|----------------------------------------------------------------------------------------------------|----------------------------------------------------------------------------------------------------|----------|
| <ul> <li>● ● ▲ 서버 관리</li> <li>■ 대시보드</li> <li>■ 로컬 서버</li> <li>■ 로컬 서버</li> <li>■ 모든 서버</li> <li>● IIS</li> <li>■ 파일 및 저장소 서비스 ●</li> </ul> | 자 · 대시보드 · ②   》 전에 도구 0 보기 0 도움말<br>역할 및 기능 추가<br>역할 및 기능 추가<br>의 로컬 서버 구상<br>서버 그를 만들기<br>서버 관리자 속성<br>외 관리할 다른 서버 추가<br>4 서버 그룹 만들기  | (H)<br>= |
|                                                                                                    | 자세한 정보(L)       습기기         역할 및 서버 그룹<br>역할: 2   서버 그룹: 1   전체 서버: 1         값       IIS       1         값       관리 효율성<br>이베트       값 | ~        |

시작표시줄에 서버관리자를 클릭합니다. 최초 로그인시에는 자동으로 실행됩니다.

### 2. 역할 및 기능 추가

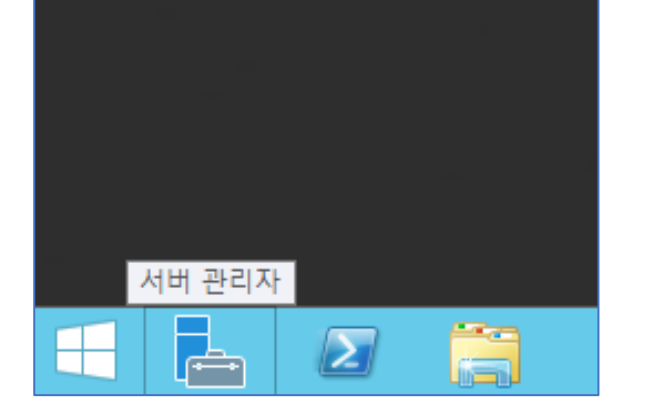

## 1. 서버 관리자 실행

기반 서비스의 모임입니다.

# Windows2012 웹서버(IIS) 구성

IIS 는 Internet Information Service 의 약자로 마이크로소프트 윈도우를 사용하는 서버들을 위한 인터넷

#### 3. 설치 유형 선택

| <b>a</b>                                            | 역할 및 기능 추가 마법사 📃 🗖 🗙                                                                                                    |
|-----------------------------------------------------|----------------------------------------------------------------------------------------------------|
| 설치 유형 선택                                            | 대상 서버<br>ADD4SYS                                                                                                    |
| 시작하기 전<br>설치 유형<br>서버 선택<br>서버 역할<br>기능<br>확인<br>결과 | 설치 유형을 선택하십시오. 실행되는 물리적 컴퓨터나 가상 컴퓨터 또는 오프라인 VHD(가상 하드 디스<br>크)에서 역할 및 기능을 설치할 수 있습니다.<br>(•) 역할 기반 또는 기능 기반 설치<br>역할, 역할 서비스 및 기능을 추가하여 단일 서버를 구성합니다.<br>(·) 원격 데스크톱 서비스 설치<br>VD(가상 데스크属 인프라)에 필요한 역할 서비스를 설치하여 가상 컴퓨터 기반 또는 세션 기반 데<br>스크톱 배포를 만듭니다. |
|                                                     | < 이전(P) 다음(N) > 설치(I) 취소                                                                                                    |

"역할 기반 또는 기능 기반 설치"를 선택합니다.

#### 4. 대상 서버 선택

| <b>B</b>                                   | 역할 및 기능 추가 마법사                       | _ <b>□</b> ×                                            |
|--------------------------------------------|--------------------------------------|---------------------------------------------------------|
| 대상 서버 선택                                   |                                      | 대상 서버<br>ADD4SYS                                        |
| 시작하기 전<br>설치 유형<br>서버 선택<br>기능<br>확인<br>결과 | 역할 및 기능을 설치할 서비 또는 가상 하드 디스크를 선택합니다. | 2012 R2 Standard<br>1 추가] 명령을 사용하여 추<br>은 새로 추가된 서비는 표시 |
|                                            | < 이전(P) 다음(N) >                      | 설치(I) <b>취소</b>                                         |

add4sys

IIS를 구축할 서버를 선택합니다. 기본적으로 현재 접속한 서버만 보입니다.

# add4sys

\_ **D** ×

대상 서버 ADD4SYS

웹서버에 필요한 기능을 선택하기 위해서 "기능 추가"를 클릭합니다.

| <b>F</b>                                                   | 역할 및 기능 추가 마법사                                                                                                    | _ 🗆 X                                                |
|------------------------------------------------------------|----------------------------------------------------------------------------------------------------|------------------------------------------------------|
| 서버 역할 선택                                                   | 🖹 역할 및 기능 추가 마법사 🗙                                                                                                    | 대상 서버<br>ADD4SYS                                     |
| 시작하기 전<br>설치 유형<br>서버 선택<br><b>서버 역할</b><br>기능<br>확인<br>결과 | 웹 서버(IIS)에 필요한 기능을 추가하시겠습니까?<br>다음 도구는 이 기능을 관리하는 데 필요하지만 동일한 서버에 설치<br>할 필요는 없습니다.<br>▲ 웹 서버(IIS)<br>▲ 관리 도구<br>[도구] IIS 관리 콘술<br>✓ 관리 도구 포함(해당되는 경우)<br>기능 추가 취소 | ¥<br>IIS)는 안정적이고 관리하기<br>당 가능한 웹 응용 프로그램<br>፪ 제공합니다. |
|                                                            | < 이전(P) 다음(N) >                                                                                                    | 설치(l) 취소                                             |

6. 기능 추가

"웹 서버(IIS)"를 선택 합니다.

| 시작하기 전 | 선택한 서버에 설치할 역할을 하나 이상 선택하십시오.        |                       |
|--------|--------------------------------------|-----------------------|
| 설치 유형  | 역할                                   | 설명                    |
| 서버 선택  | ^                                    | 웹 서버(IIS)는 안정적이고 관리하기 |
| 서버 역할  | DNS 서버                               | 쉽고 확장 가능한 웹 응용 프로그램   |
| 기능     | Hyper-V                              | 인프다들 세공합니다.           |
| 확인     | Windows Server Essentials Experience |                       |
| 결과     | Windows Server Update Services       |                       |
|        | U WINDOWS 배포 지미으                     |                       |
|        | □ 네르쿼크 영국 및 국제를 지하는                  |                       |
|        | □ 원격 데스크톱 서비스                        |                       |
|        | 원격 액세스 ■                             |                       |
|        | □ 웹 서버(IIS)                          |                       |
|        | □ 응용 프로그램 서버                         |                       |
|        | □ 인쇄 및 문서 서비스                        |                       |
|        | ▷ ■ 파일 및 저장소 서비스(1/12개 설치됨)          |                       |
|        | 팩스 서버                                |                       |
|        | < III >                              |                       |
|        |                                      |                       |
|        | < 이전(P) 다음(                          | N) > 설치(I) 취소         |
|        |                                      |                       |

역할 및 기능 추가 마법사

#### 5. 서버 역할 선택

서버 역할 선택

b

#### 7. IIS 역할 설명

| P                                     | 역할 및 기능 추가 마법사 📃 🗖                                                                                                    | x                |
|---------------------------------------|----------------------------------------------------------------------------------------------------|------------------|
| 웹 서버 역할(IIS)                          | 대상 지하는 지수는 지수는 지수는 지수는 지수는 지수는 지수는 지수는 지수는 지수                                                                                                    | 서버<br>X4SYS      |
| 시작하기 전<br>설치 유형<br>서버 선택<br>서버 역학     | 웹 서버는 인터넷, 인트라넷 및 엑스트라넷을 통해 정보를 공유할 수 있는 컴퓨터입니다. 웹 서버<br>에는 향상된 보안, 진단 및 관리, IIS 8.5, ASP.NET 및 Windows Communication Foundation을 통<br>통합 웹 플랫폼이 포함된 IIS(인터넷 정보 서비스) 8.5이 있습니다.<br>참고 사항:                                                                 | 역할<br>합하는        |
| 지미 ㅋ글<br>기능<br>웹 서비 역할(IIS)<br>역할 서비스 | <ul> <li>WSRM(Windows 시스템 리소스 관리자)을 사용하면 웹 서버 트래픽의 경우, 특히 이 컴퓨터에 이 여러 개 있을 때 안전한 저리 작업을 수행할 수 있습니다.</li> <li>웹 서버(IIS) 역할에 대한 기본 설치에는 정적 콘텐츠를 처리하고, 기본 사용자 지정(예: 기본 문 HTTP 오류)을 수행하고, 서버 작업을 모니터링 및 로깅하고, 정적 콘텐츠 압축을 구성할 수 있는 합 서비스 설치가 포한됩니다.</li> </ul> | 역할<br>서 및<br>는 역 |
| <b>확인</b><br>결과                       |                                                                                                    |                  |
|                                       |                                                                                                    |                  |
|                                       | 웹 서버 IIS에 대한 추가 정보                                                                                                    |                  |
|                                       | < 이전(P) 다음(N) > 설치(I) 취·                                                                                                    | <u></u>          |

"다음"을 클릭 합니다.

#### 8. 역할 서비스 선택

| <b>B</b>                                                                      | 역할 및 기능 추가 마법사                                                                                                    | _ <b>D</b> X                                                                                                    |
|-------------------------------------------------------------------------------|----------------------------------------------------------------------------------------------------|----------------------------------------------------------------------------------------------------|
| 역할 서비스 선택                                                                     |                                                                                                    | 대상 서버<br>ADD4SYS                                                                                                    |
| 시작하기 선<br>설치 유형<br>서버 선택<br>서버 역할<br>기능<br>웹 서버 역할(IIS)<br>역할 서비스<br>확인<br>결과 | 역할 서비스<br>역할 서비스<br>▲ ☑ 웹 서비<br>▲ ☑ 보안<br>☑ 요청 필터링<br>☑ IIS 클라이언트 인증서 매핑 인증<br>☑ IP 및 도메인 제한<br>☑ URL 권한 부여<br>☑ Windows 인증<br>☑ 기본 인증<br>☑ 다이제스트 인증<br>☑ 중앙 SSL 인증서 지원<br>☑ 클라이언트 인증서 매핑 인증<br>▲ ☑ 상태 및 진단<br>☑ 어머C 로깅<br>☑ ODBC 로깅<br>☑ ODBC 로깅<br>☑ ODBC 로깅 | 설명<br>IIS 6 관리 호환성은 두 개의 IIS API<br>인 ABO(Admin Base Object)와 ADSI<br>(Active Directory 서비스 인터페이<br>스)를 사용하는 응용 프로그램 및 스<br>크립트에 대해 이후 버전과의 호환<br>성을 제공합니다. 기존 IIS 6 스크립<br>트를 사용하여 IIS 7 웹 서버를 관리<br>할 수 있습니다. |
|                                                                               | < 이전(P) 다음                                                                                                    | (N) > 설치(I) 취소                                                                                                    |

IIS 서비스의 역할 서비스 선택 창입니다. 필요한 기능을 체크한 후 "다음"을 클릭합니다.

add4sys

#### 9. 역할 서비스 확인 및 설치

| <b>a</b>                                 | 역할 및 기능 추가 마법사 📃 🗕 🗖 🗙                                                                                                    | ۲    |
|------------------------------------------|----------------------------------------------------------------------------------------------------|------|
| 설치 선택 확인                                 | 대상 서버<br>ADD4SYS                                                                                                    |      |
| 시작하기 전<br>설치 유형<br>서버 선택<br>서버 역할        | 선택한 서버에 다음 역할, 역할 서비스 또는 기능을 설치하려면 [설치]를 클릭하십시오.<br><ul> <li>필요한 경우 자동으로 대상 서버 다시 시작</li> <li>선택적 기능(예: 관리 도구)은 자동으로 선택되었기 때문에 이 페이지에 표시될 수 있습니다. 이러한 선<br/>택적 기능을 설치하지 않으려면 [이전]을 클릭하여 확인란을 선택 취소하십시오.</li> </ul>      | **** |
| 기능<br>웹 서버 역할(IIS)<br>역할 서비스<br>확인<br>결과 | .NET Framework 4.5 기능       ^         ASP.NET 4.5       ■         웹 서버(IIS)       ■         FTP 서버       ■         FTP 서비스       ■         관리 도구       IIS 6 맨타비이스 호환성         IIS 관리 콘솔       ●         관리 서비스       ▼ |      |
|                                          | 구성 설정 내보내기<br>대체 원본 경로 지정                                                                                                    |      |
|                                          | < 이전(P) 다음(N) > 설치() 취소                                                                                                    |      |

선택한 기능이 맞게 선택 되었는지 확인 합니다. "필요한 경우 자동으로 대상 서버 다시 시작"을 체크 하고 설치를 진행 합니다.

### 10. 설치 완료

| <b>B</b>                                 | 역할 및 기능 추가 마법사                                                                                             | _ <b>_</b> ×          |
|------------------------------------------|----------------------------------------------------------------------------------------------------|-----------------------|
| 설치 진행률                                   |                                                                                                    | 대상 서버<br>ADD4SYS      |
| 시작하기 전                                   | 설치 진행률 보기                                                                                                  |                       |
| 설치 유형                                    | 기능 설치                                                                                                    |                       |
| 서비 연합                                    | ADD4SYS에서 설치가 완료되었습니다.                                                                                     |                       |
| 기능<br>웹 서버 역할(IIS)<br>역할 서비스<br>확인<br>결과 | .NET Framework 4.5 기능<br>ASP.NET 4.5<br>웹 서버(IIS)<br>FTP 서버<br>FTP 확장성<br>FTP 서비스<br>관리 도구<br>IIS 6 관리 호환성 |                       |
|                                          | IIS 6 메타베이스 호환성<br>IIS 관리 콘솔<br>과리 서비스                                                                     | ~                     |
|                                          | ▷ 실행 중인 작업을 중단하지 않고 이 마법사를 닫을 수 있습니다. 작업 진행<br>Ⅰ 지를 다시 열려면 명령 모음에서 [알림]을 클릭한 다음 [작업 정보]를 클릭<br>구성 설정 내보내기  | '률을 보거나 이 페이<br>하십시오. |
|                                          | < 이전(P) 다음(N) > 달:                                                                                         | 기 취소                  |

add4sys

설치가 완료된 화면 입니다. "닫기"를 클릭합니다.

#### 11. 홈페이지 디렉토리 생성

| 👝 l ⊋ 🚹 👳 l                                                                                                    | 드라이브 도구        | 새 볼륨 (E:)           | _ <b>D</b> × |
|----------------------------------------------------------------------------------------------------|----------------|---------------------|--------------|
| 파일 홈 공유                                                                                                    | 보기 관리          |                     | ~ 🔞          |
| € ⊚ - ↑ 🝙 - 4                                                                                                    | PC ▶ 새 볼륨 (E:) | ✓ Ů 새 볼륨 (E:) 검색    | Q            |
| ☆ 즐겨찾기                                                                                                    | 이름             | 수정한 날짜 유형           | 크기           |
| <ul> <li>▲ 다운로드</li> <li>● 다운로드</li> <li>● 바탕 화면</li> <li>&gt; 최근 위치</li> <li>○ 다운로드</li> <li>● 당영상</li> <li>● 문서</li> <li>● 바탕 화면</li> <li>● 사진</li> <li>● 음악</li> <li>▲ 로컬 디스크 (C:)</li> <li>● DVD 드라이브 (D:)</li> <li>▲ 새 볼륨 (E:)</li> <li>● 네트워크</li> </ul> | i add4s.com    | 2018-01-22 오후 파일 몰더 |              |
| 1개 항목                                                                                                    |                |                     |              |

웹 페이지가 소스가 저장될 디렉토리를 생성 합니다.

기본경로는 "C:₩inetpub₩wwwroot" 이며, 여러 홈페이지를 운영할 경우, 각각의 도메인별로 디렉토리를 생성해서 홈페이지를 운영 합니다.

#### 12. 테스트 페이지 파일 생성

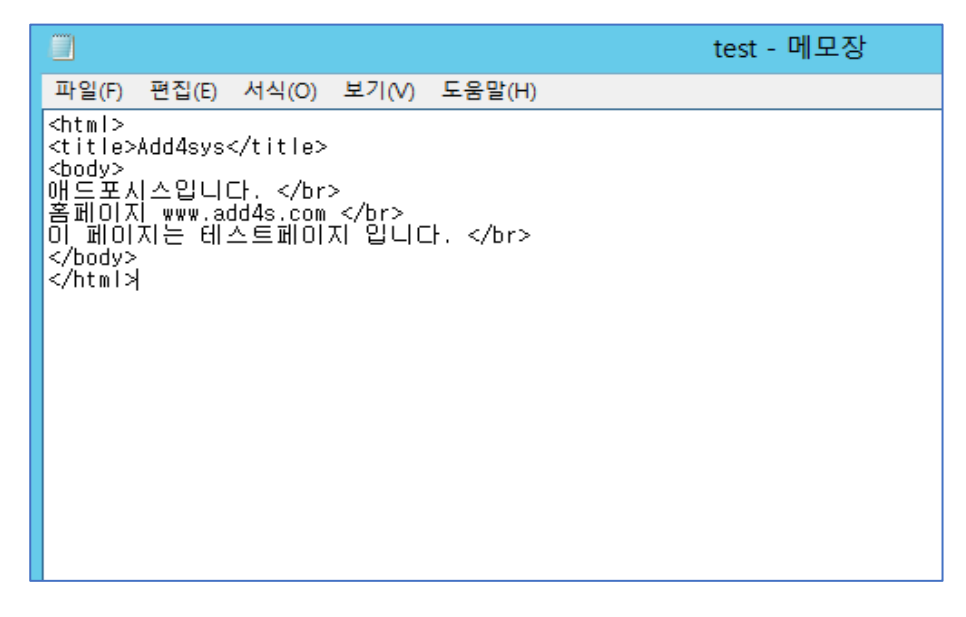

메모장을 이용해 테스트 페이지 html 파일을 작성합니다.

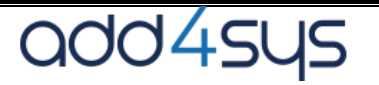

"사이트"에서 마우스 오른쪽 버튼 클릭 후 "웹사이트 추가" 선택

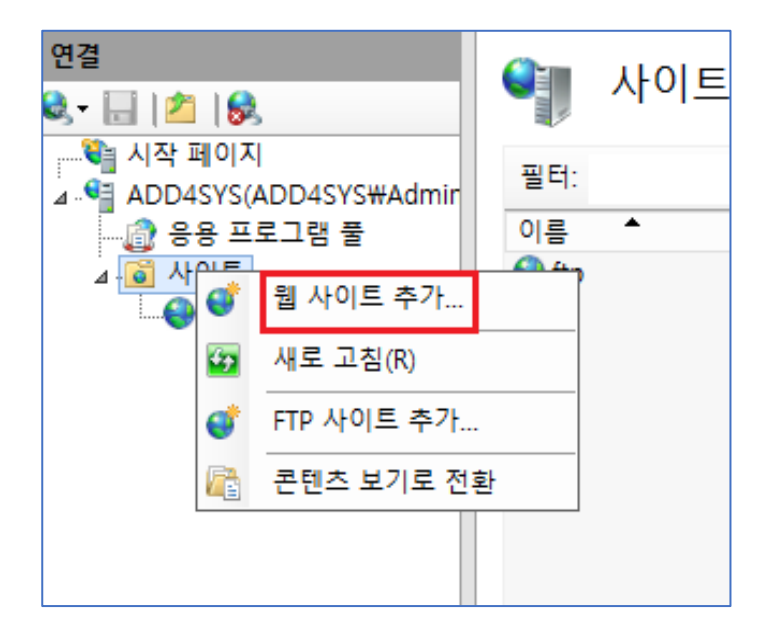

#### 14. 웹사이트 추가

13. IIS 관리자 열기

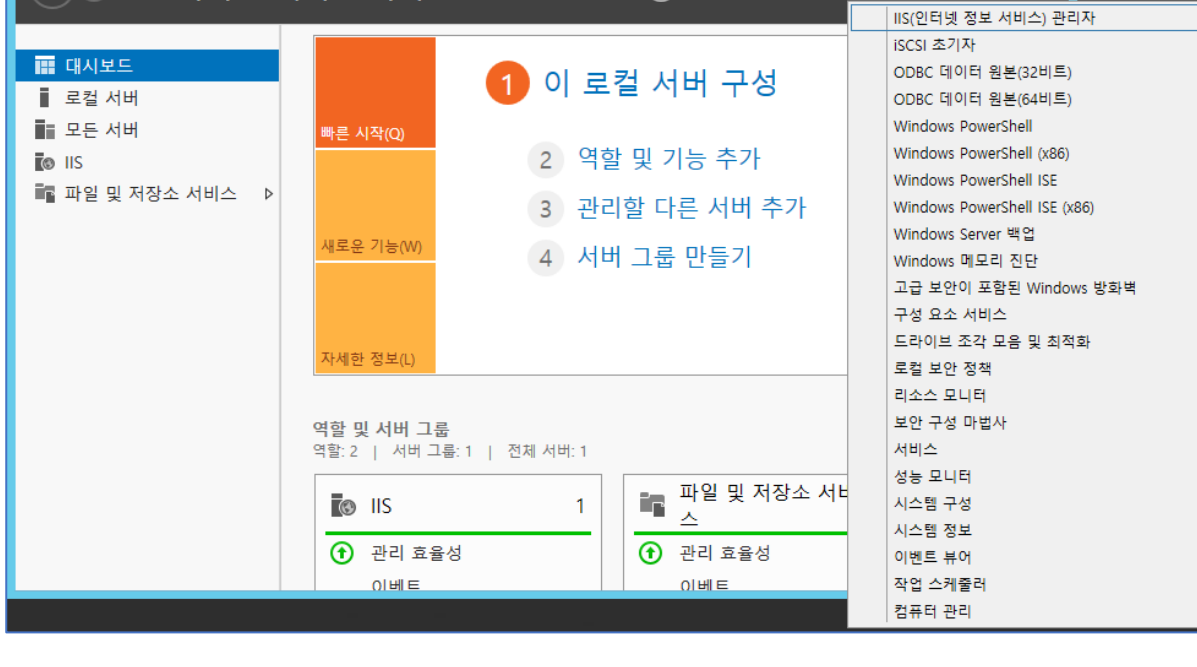

"서버관리자"->"도구"->"IIS 관리자" 또는 실행창(윈도우키+R)에서 inetMgr.exe 를 실행합니다.

| <b>B</b>                                                                                              | 서버 관리기                                                            | <u></u>                                                    |                                                                                                    |
|----------------------------------------------------------------------------------------------------|-------------------------------------------------------------------|------------------------------------------------------------|----------------------------------------------------------------------------------------------------|
| ← → 서버관;                                                                                              | 리자ㆍ대시보드                                                           | • 🕝   🚩 관리(M)                                              | <mark>도구(1)</mark> 보기(V) 도움말(H)                                                                                                    |
| Ŭ                                                                                                    |                                                                   |                                                            | IIS(인터넷 정보 서비스) 관리자                                                                                                    |
| <ul> <li>■ 대시보드</li> <li>■ 로컬 서버</li> <li>■ 모든 서버</li> <li>값 IIS</li> <li>■ 파일 및 저장소 서비스 ▷</li> </ul> | 1 이<br>빠른 시작(Q)<br>2<br>3<br>새로운 기능(W)<br>4                       | <b>로컬 서버 구성</b><br>역할 및 기능 추가<br>관리할 다른 서버 추가<br>서버 그룹 만들기 | iSCSI 초기자<br>ODBC 데이터 원본(32비트)<br>ODBC 데이터 원본(64비트)<br>Windows PowerShell<br>Windows PowerShell (x86)<br>Windows PowerShell ISE<br>Windows PowerShell ISE (x86)<br>Windows Gerver 백업<br>Windows 메모리 진단<br>고급 보안이 포함된 Windows 방화벽<br>구성 요소 서비스<br>드라이브 조각 모음 및 최적화 |
|                                                                                                    | 역할 및 서버 그룹<br>역할: 2   서버 그룹: 1   전체 서버:<br>값 IIS<br>관리 효율성<br>이베트 | 1<br>1 파일 및 저장소 서비<br>스<br>한 관리 효율성<br>이베트                 | 도걸 보안 정책<br>리소스 모니터<br>보안 구성 마법사<br>서비스<br>성능 모니터<br>시스템 구성<br>시스템 정보<br>이벤트 뷰어<br>작업 스케롤러                                                                                                    |

#### 15. 웹사이트 설정

| 웹 사이트 추가                                                                                                    | ? X |
|----------------------------------------------------------------------------------------------------|-----|
| 사이트 이름(S): 응용 프로그램 물(L):<br>add4s.com add4s.com 선택(E)<br>론텐츠 디랙터리<br>실제 경로(P):<br>E:₩add4s.com<br>통과 인증<br>연결 계정(C) 설정 테스트(G) |     |
| 바인딩<br>종류①: IP 주소(1): 포트②:<br>http ✓ 지정하지 않은 모든 IP ✓ 80<br>호스트 이름(H):<br>test1.add4s.com                                      |     |
| 예: www.contoso.com 또는 marketing.contoso.com                                                                                   |     |
| ✓ 웹 사이트 즉시 시작(M)<br>확인                                                                                                    | 1소  |

사이트 이름 / 홈페이지 경로 / 호스트 이름을 입력합니다.

- "사이트 이름"은 IIS 관리자 페이지의 "사이트" 항목에 보여질 이름 입니다.
- "실제 경로"는 홈페이지가 서비스될 디렉토리 위치 입니다. 11 번 항목에서 생성한 디렉토리 경로를 입력합니다.
- 특정 계정과 연결 하기 위해서는 "연결 계정"에서 계정을 선택해 줍니다.
- "바인딩"은 서버에 여러 개의 IP 주소가 있을 경우, 특정 IP 주소 하나로만 서비스를 원할 때, 선택합니다. "지정하지 않은 모든 IP"로 선택되어 있는 경우는 서버가 사용중인 모든 IP 로 웹서비스를 할 수 있습니다.
- "호스트 이름"은 서비스할 도메인주소를 입력 합니다.

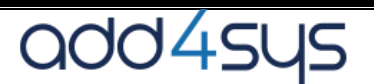

#### 16. 기본문서 지정

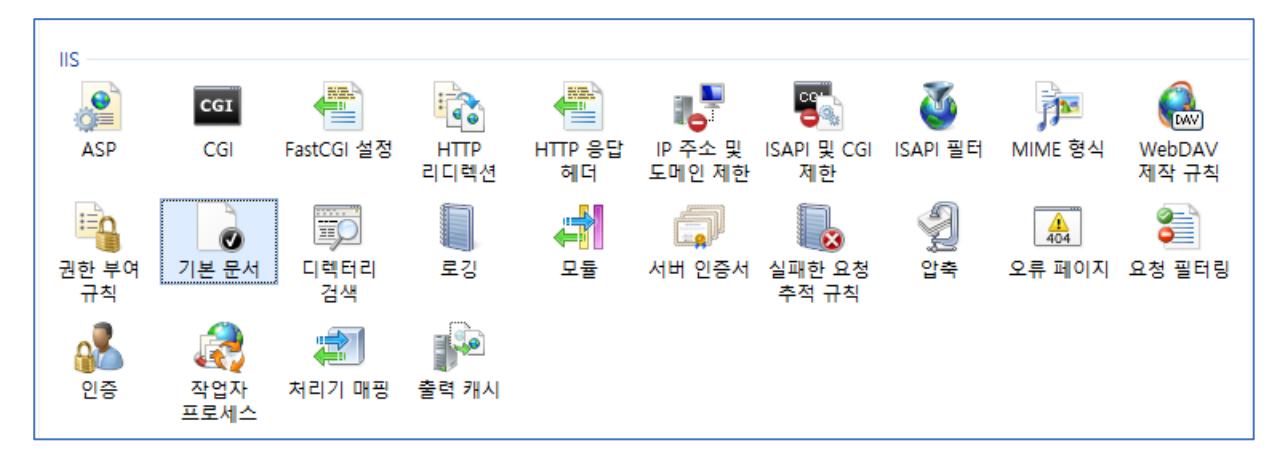

홈페이지 접속시에 기본으로 보여질 문서를 설정 합니다. 마우스 오른쪽 버튼 클릭 -> "추가"

|                     | 기본 문서 추가 | ? X |
|---------------------|----------|-----|
| 이름(N):<br>test.html |          |     |
|                     | 확인       | 취소  |

test.html 을 기본문서 항목에 추가 합니다.

| 🌒 기본 문서                   | 작업<br>추가          |              |
|---------------------------|-------------------|--------------|
| 이 기능을 사용하여 클라이언트가 특<br>오. | X 제거 ★ 제거 ★ 위로 이동 |              |
| 이름                        | 항목 유형             | 🗣 아래로 이동     |
| test.html                 | 로걸                | 사용 안 함       |
| Default.htm               | 상속됨               | 부모 구성으로 되돌리기 |
| Default.asp               | 상속됨               |              |
| index.htm                 | 상속됨               | V 785        |
| index.html                | 상속됨               |              |
| iisstart.htm              | 상속됨               |              |
| default.aspx              | 상속됨               |              |
|                           |                   |              |

기본값은 Default.htm 이 보여지도록 되어 있습니다. 12 번 항목에서 생성해준 test.html 파일이 바로 보여지도록 오른쪽 "위로 이동"을 클릭해서 맨위로 올려줍니다.

기본 문서 지정은 호스트 이름(test1.add4s.com)의 URL 로 접속할 때, default 로 보여지는 페이지를 설정 하는 것 입니다.

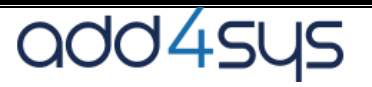

#### 17. 웹 페이지 열기

| Add4                                                  | sys   |       | × 📑     |       |        |  |  |  |  |
|-------------------------------------------------------|-------|-------|---------|-------|--------|--|--|--|--|
| 파일(F)                                                 | 편집(E) | 보기(V) | 즐겨찾기(A) | 도구(T) | 도움말(H) |  |  |  |  |
| 애드포시스입니다.<br>홈페이지 www.add4s.com<br>이 페이지는 테스트페이지 입니다. |       |       |         |       |        |  |  |  |  |

웹페이지 접속 테스트를 한 화면 입니다.

웹페이지 접속은 DNS 에서 test1.add4s.com 의 호스트를 웹서버와 연결 한 후에 정상적으로 이루어지게 됩니다.

■ hosts - 메모장 ■일(F) 편집(E) 서식(O) 보기(V) 도움말(H) # Copyright (c) 1993-2009 Microsoft Corp. # This is a sample HOSTS file used by Microsoft TCP/IP for Windows. # # This file contains the mappings of IP addresses to host names. Each # entry should be kept on an individual line. The IP address should # be placed in the first column followed by the corresponding host name. # The IP address and the host name should be separated by at least one # space. # Additionally, comments (such as these) may be inserted on individual # lines or following the machine name denoted by a '#' symbol. # # To example: # # 102.54.94.97 rhino.acme.com # source server # 38.25.63.10 x.acme.com # x client host # localhost name resolution is handled within DNS itself. # 127.0.0.1 localhost # 122.168.191.133 test1.add4s.com

DNS 를 통한 도메인 IP 연결 설정이 불가능 할 경우는 PC 상의 hosts 파일에서 도메인과 서버의 IP 를 연결하여 접속 테스트를 합니다.

호스트 파일 위치 C:₩Windows₩System32₩drivers₩etc

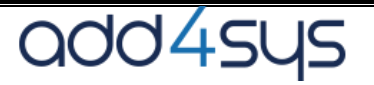